# Printronix Device Types YPTT4203 / YPTT4305 / YPTT4600 YPTT2203 / YPTT2300

The YPTT4203, YPTT4305, and YPTT4600 SAP device types were designed by Printronix Auto ID specifically for all PGL-based **Thermal printers** (with the exception of the T2N) and are compliant with all requirements for SAP R/3 compatible Device Types as defined in the SAP Printer Supplier Agreement. These three device types represent 203, 300, and 600 dpi respectively. These will be referenced as YPTT4xxx.

The device types YPTT2203 and YPTT2300 are specifically for the PGL-based T2N but have the same functions as the YPTT4xxx drivers. These two device types represent 203 and 300 dpi, respectively. These will be referenced as YPTT2xxx.

Once installed in the SAP system, the device type can be assigned to any number of PGL-based printers by the SAP System Administrator. The device type functions entirely within the SAP R/3 software system. It allows SAP users to print SAP Smart Forms documents conveniently from their SAP system, without the need to program or understand the printer's native PGL graphics language.

For more information on the Printronix PGL graphics language, please refer to the online manuals at the Printronix Auto ID web site <u>https://printronixautoid.com/support/downloads/</u>. The Printronix Printer Vendor Wizard Note is number 2370835. Please visit this SAP Note to obtain more information and any new updates.

#### Features:

The YPTT4xxx device types support all resident printer fonts, both in bold and italics print. Four styles of Unicode characters are available to use: Andale J, Andale K, Andale S and Andale T, which support Japanese, Korean, Simplified Chinese, and Traditional Chinese respectively, provided the appropriate font cartridge (T4M) or SD card (other models) is installed into the printer. These Andale fonts are <u>not</u> available for the T5r and are purchased as options for the other printer types.

Certain bar codes are also supported, which are listed in SAP note 2370835.

Support GS1 Class 1 Gen2 RFID EPC encoding and printing.

Graphical elements such as lines, boxes and logos are supported. Logos can be kept and maintained on the BDS system (Business Document Service) via transaction SE78. Refer to Appendix 2 for more information on graphics.

Different device types must be chosen based on model and print head dpi. Only the YPTT4600 supports 600 dpi. Verify which print head is installed before selecting a device type to use. The

difference between these two drivers is in how they handle logo scaling. Logos are sized differently depending on the dot resolution of the printer. More information on this topic is available in Appendix 2.

#### Limitations:

The following SAP features are not supported: List printing, SAPscript Layout Set generated output, printing of specialty symbols, Adobe forms.

SAP Versions: These drivers are compatible with the following SAP systems: SAP\_BASIS 6.20 Support Package 64 and higher SAP\_BASIS 6.40 Support Package 22 and higher SAP\_BASIS 7.00 Support Package 16 and higher SAP\_BASIS 7.10 standard SAP\_BASIS 7.11 and higher Please refer to SAP Note 1097563 for more information on releases.

In the SAP system, a Device Type stores the information needed to generate a device specific, output-ready data stream. For printing devices, this includes such things as controls for font selection and formatting, character set selection, page size, bar code definitions, graphic object rendering and more. Please refer to online help "SAP Printing Guide (BC-CCM-PRN)" on SAP Help Portal for details.

The SAP system provides a list of "out-of-the-box" device types. Others such as the Printronix YPTT4xxx and YPTT2xxx device types are provided by individual vendors for support and maintenance. This document describes how to install and use these device types. Familiarity with the SAP System Administration screens (SPAD) will be required. Working knowledge of SAP Smart Forms is also required.

Appendix 1 provides step-by-step installation instructions for these Device Types.

### **DEVICE TYPE COMPONENTS**

The YPTT4xxx and YPTT2xxx device types have the following logical components:

#### DEVICE TYPE AND ABAP LABEL PRINTER PDL DRIVER

These are the two main components that make up the complete device type. They make possible the conversion of the SAP generic output format of Smart Forms (SAPGOF) to the printer specific commands that are sent to the printer. The device type uses the properties and attributes resident in the definition to translate Smart Forms output format into a data stream that can be understood and printed by the physical printer. The ABAP PDL driver (Page Description Language), in conjunction with the device type settings, does the translation from SAPGOF format to the native printer commands.

Further information on SAPGOF can be found from SAP provided documents and specifications. The various components of the device types are listed below.

#### CHARACTER SET

The Device Types use character set 4131, which is for UTF-8 printing.

#### PRINT CONTROLS

Certain print controls are set up in the device types. These are standard print tokens which represent strings of printer commands. The printer commands can be tweaked to affect or enhance the output, but care should be taken when doing this as it may result in errors during output.

#### FORMATS

This component determines how the output will appear on the paper and primarily specifies paper sizes, such as INCH4 and INCH6. It allows Smart Forms output to construct a layout in portrait or landscape orientation in the printable area of the page. Supported formats include INCH2, INCH4, INCH5, INCH6, INCH7 and INCH8.

#### **DEVICE INITIALIZATION**

This component is a group of commands used to configure the output device for the requirements of the specific document in the print request. These configuration escape sequences, containing information such as CPI, LPI and fonts, are sent to the printer prior the initiation of an output data stream for the document. Device initialization is not used with device YPTT4xxx.

### Printronix SAP Device Types: Bar Code, RFID, and Font Support

Printronix device types YPTT2xxx and YPTT4xxx provide SAP system users the ability to print Smart Forms documents utilizing the bar codes, RFID, and fonts that are resident and standard in the PGL-based Thermal Printers.

When the device type has been specified in the printer definition, the printer's bar codes, RFID, and fonts are made immediately available for use by SAP Smart Forms developers. All available bar codes are automatically mapped to the equivalent device-specific escape sequences that represent the bar codes in the output device.

**Note**: When a form is designed in SAP using Smart Forms, we suggest that the programmer examine the actual printout (hard copy) of the form on the target printer rather than view the print preview mode of the document in SAP. The placement of different types of bar codes can only be finalized with a visual inspection of the actual output.

Certain fonts and graphical images may also differ slightly in appearance from the preview mode versus the printed hard copy.

Refer to SAP Note 2370835 for information on supported bar codes, RFID, and fonts.

"SAP" is a registered trademark of SAP Aktiengesellschaft, Systems, Applications and Products in Data Processing, Neurottstrasse 16, 69190 Walldorf, Germany.

### Appendix 1

## Installation, use and maintenance of the Device Types

Briefly, the steps for installation and use of the device type are outlined here:

- **Test** the printer outside SAP R/3 to verify its printing operation, network connection and printer resident settings.
- **Import** the Printronix device type/s using the Transport Management System (TMS) and SA38 utility.
- **Create** an Output Device for the SAP spooling system. This makes a logical connection between the Device Type and the physical device (printer).
- **Print** a test document from the application screen. Specify the output device name in the Print dialog screen. Many Smart Forms can be tested directly from the Smart Forms transaction with the built-in test feature.

The following procedures provide details of these steps. For demonstration purposes, device type YPTT4203 is used to illustrate the steps. The same procedures apply to the other device types.

#### Preliminary Printer Verification Stage: Printing Non-SAP documents in Non-SAP environment

This is to confirm that the host OS/printer attachment works properly outside of SAP. <u>This</u> enhances the assurance that the host operating system and the printer are correctly configured prior to creating the Printronix printer as an OUTPUT DEVICE to the SAP R/3 internal spool system.

SAP R/3 documentation strongly advises that the printer should be thoroughly pre-tested in printing Non-SAP documents in the host OS system without SAP. Typically, the host OS could be any one of these platforms: UNIX systems, Windows or Windows NT, AS/400, or IBM mainframe platforms.

After the "Printer's Requirements" above are satisfied, generate a few printouts to the Printronix printers from any non-SAP applications such as MS Word or any ASCII text editor. If no printouts were generated, check all connections to and from the printers. If all else failed, contact Printronix Support Group to resolve it. *Do not proceed any further!* 

### PROCEDURE ONE:

### Install the Device Types to an existing SAP R/3 System

- 1. Set the LP+ printer emulation to P-Series from the printer's panel and the Active IGP emulation to PGL. The printer emulations should already be set properly by default. Next, print the printer's configuration from the printer's panel to make sure that the firmware is loaded correctly, and the Flash and DRAM installed memory satisfied the printer's memory requirement. Refer to the printer documentation for more details.
- 2. Save the current printer's configuration as the Power-up Config so that settings are retained whenever printer is turned off. The saved settings will load into the printer's memory when it is powered on. Refer to the Administrator's Manual of the Printronix printer for a complete procedure on how to accomplish step 1 and 2. Manuals can be found on the Printronix Auto ID web site at https://printronixautoid.com/support/downloads/.
- 3. Double-click the self-extracting device type file *xxxxx.exe* you have just download from the Printronix DEVICE TYPE DOWNLOAD PAGE. Note the path where this file is saved because you will be asked to specify the path during the import process of the device type. The package consists of seven files:

| K001172.PVD, R001172.PVD:                 | ABAP PDL control and data files    |
|-------------------------------------------|------------------------------------|
| YPTT2203.PRI, YPTT2300.PRI:               | Device Type files for T2N          |
| YPTT4203.PRI, YPTT4305.PRI, YPTT4600.PRI: | Device Type files for other models |

These files need to be saved in a directory on your local system where they can be obtained when importing into SAP.

| Name         | Date modified     | Туре     | Size     |
|--------------|-------------------|----------|----------|
| K001172.PVD  | 3/25/2021 9:58 AM | PVD File | 1 KB     |
| R001172.PVD  | 3/25/2021 9:58 AM | PVD File | 148 KB   |
| YPTT2203.PRI | 8/15/2019 4:42 AM | PRI File | 2,600 KB |
| YPTT2300.PRI | 8/15/2019 4:42 AM | PRI File | 2,600 KB |
| YPTT4203.PRI | 3/15/2021 2:00 PM | PRI File | 2,657 KB |
| YPTT4305.PRI | 3/15/2021 2:01 PM | PRI File | 2,764 KB |
| YPTT4600.PRI | 3/15/2021 2:02 PM | PRI File | 2,657 KB |

NOTE: It is advised to install all DPI versions onto your system for your target model printer. If you choose to install only one of the device types, you will still be required to use both ABAP PDL files (K001172.PVD & R001172.PVD). Importing these transport files is shown in PROCEDURE 2.

4. Start the SAP R/3 front-end client GUI. Log into the central instance of SAP Server with administrator rights. Type in your Username and Password. Press the *<ENTER>* key to continue to the next screen. The next few steps involve installing the device type files (.PRI file). More information relating to this procedure can be found on SAP Note 6427.

| Menu Edit Favorites Extras System Help                                                                         |
|----------------------------------------------------------------------------------------------------|
| ◎ □ < □ < ○ < ○ < □ < □ < □ < □ < □ < □ <                                                                      |
| SAP Easy Access                                                                                                |
| 🕼 💽 🔀 🗛 Other menu 🛛 😹 🔀 🥒 🔍 🔺 🕼 Create role 🗍 🚳 Assign users 🗟 Documentation                                  |
|                                                                                                    |
| SAP menu                                                                                                    |
| Cross-Application Components     Cross-Application Components     Accounting     Information Systems     Tools |
|                                                                                                    |
|                                                                                                    |
|                                                                                                    |
|                                                                                                    |

SAP R/3 System Screen

4. Start the *Program Execution* transaction SA38 by entering */nSA38* in the command line text box located just below the menu bar of the SAP R/3 System screen and press *<Enter>*. The screen should look very much like the illustration below.

| l⊈<br>P <u>r</u> ogram  | <u>E</u> dit <u>G</u> ot | to <u>U</u> tilities | System       | <u>H</u> elp |         |         |           |    |
|-------------------------|--------------------------|----------------------|--------------|--------------|---------|---------|-----------|----|
| Ø                       |                          | 8                    | ۱ 🛛 ۱        | C 🙆 🔇        | I 🗅 🛱 🕻 | 8   X T | ) 🗘 🕄   🔀 | 21 |
| ABAP: Program Execution |                          |                      |              |              |         |         |           |    |
| 🕒 🕀 Witt                | h variant                | 🔁 Overviev           | v of variant | s Backgro    | ound    |         |           |    |
|                         |                          |                      |              |              |         |         |           |    |
| Dragram                 | DCTVC                    | 00                   |              |              |         |         |           |    |
| Flogram                 | Norxou                   | dMF                  |              |              |         |         |           |    |
|                         |                          |                      |              |              |         |         |           |    |
|                         |                          |                      |              |              |         |         |           |    |
|                         |                          |                      |              |              |         |         |           |    |
|                         |                          |                      |              |              |         |         |           |    |
|                         |                          |                      |              |              |         |         |           |    |
|                         |                          |                      |              |              |         |         |           |    |

ABAP/4 Execute Program Screen (see SAP Note 6427 for more details)

6. The next series of steps outline the import procedure of the device type definition file to the SAP R/3 printing system. The same procedure applies to all Printronix device types. For illustration purposes, the YPTT4203 device type will be used to demonstrate.

Using transaction SA38("*ABAP/4: Execute Program*"), key in *RSTXSCRP* in the *Program* text entry box then click execute button to launch the device type definition import program. This program can also be accessed from transaction SPAD via the menu *Utilities -> For device types -> Export/Import*.

7. At the next window titled "SAPscript Export to Dataset / SAPscript Import from Dataset" shown below, select Device type option, key in YPTT4203 for Object name text field, enter IMPORT for Mode (EXPORT/IMPORT) option, select appropriate Control Parameters for File Operation depending on file location From/On Frontend, and key in cpath>YPTT4203.PRI in the File name entry field. When all fields are entered correctly, click on the execute button (F8) to start the import process. Ignore all other options.

| SAPscript Export to Data           | set / SAPscript Import from Dataset |
|------------------------------------|-------------------------------------|
|                                    |                                     |
| Object selection and session ctrl  |                                     |
|                                    |                                     |
| O Style                            |                                     |
| O Standard text                    |                                     |
| Text ID ST                         |                                     |
| Language EN                        |                                     |
| Device Type                        |                                     |
| Object name                        | YPTT4203                            |
| Mode (EXPORT/IMPORT)               | IMPORT                              |
|                                    |                                     |
| Ctrl parameters for file operation |                                     |
| From/on frontend                   |                                     |
| O From/on application server       |                                     |
| File Name                          | C:ttemptYPTT4203.PRI                |
| 🔲 Binary file format               |                                     |
| Display File Contents              |                                     |
|                                    |                                     |
| Control of language versions       |                                     |
| Language vector                    |                                     |
| Only export original language      |                                     |
|                                    |                                     |

SAPscript Import from Dataset Screen

- 8. An "Open" dialogue box should be displayed. Navigate to where the extracted file was placed from step 3 above and select the file. Click the *Open* button.
- 9. When the import process is finished, an update message will be displayed in the current active window. Repeat the process for the second PRI file.

### PROCEDURE TWO:

### Importing of the transport files containing the ABAP PDL Driver

**NOTE**: Please read SAP Note 1103422 before commencing with these instructions.

1. Place the two transport files, K001172.PVD and R001172.PVD (actual names may differ slightly), into their respective locations for importing into SAP.

K001172.PVD is copied to the control directory and R001172.PVD is copied to the data directory:

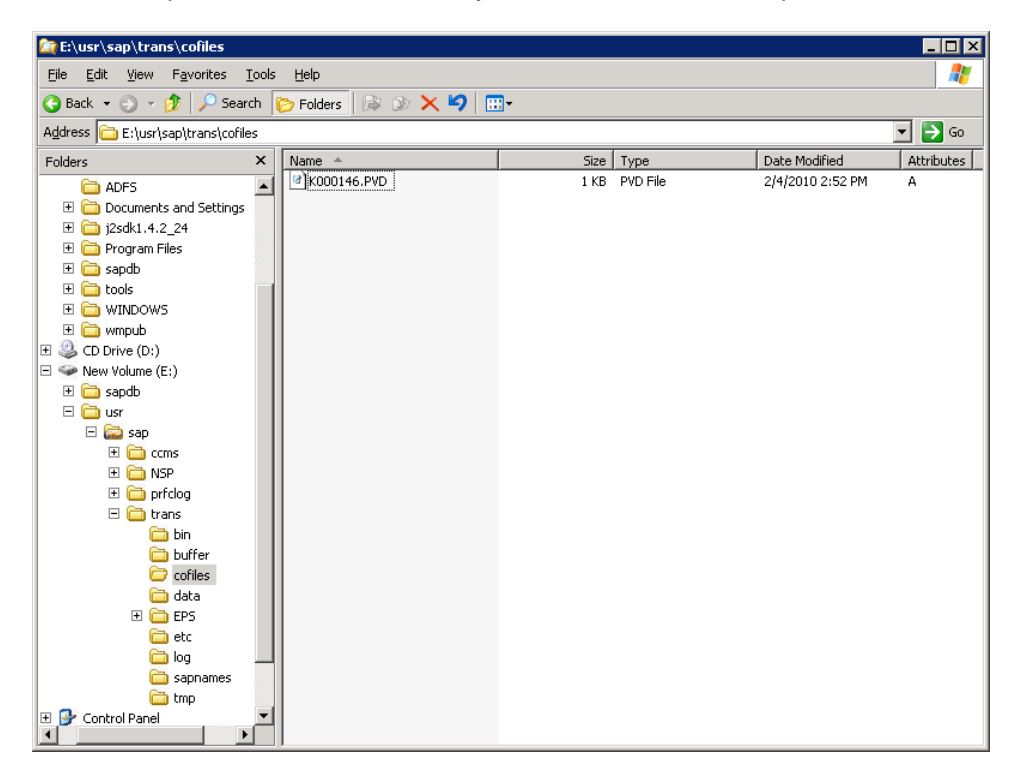

| 👰 E:\usr\sap\trans\data 📃 🗖 🗙                 |             |        |          |                  |            |  |  |
|-----------------------------------------------|-------------|--------|----------|------------------|------------|--|--|
| Elle Edit View Favorites Tools Help           |             |        |          |                  |            |  |  |
| 🔾 Back 🔹 🕘 🖌 🏂 Search 陵 Folders 🛛 🎉 🎶 🗙 🎾 🛄 - |             |        |          |                  |            |  |  |
| Address 🛅 E:\usr\sap\trans\data 💽 Go          |             |        |          |                  |            |  |  |
| Folders ×                                     | Name 🔺      | Size   | Туре     | Date Modified    | Attributes |  |  |
| adfs 🔺                                        | R000146.PVD | 118 KB | PVD File | 2/2/2009 5:30 PM | А          |  |  |
| 🗄 🚞 Documents and Settings                    |             |        |          |                  |            |  |  |
| 🕀 🛅 j2sdk1.4.2_24                             |             |        |          |                  |            |  |  |
| 🕀 🚞 Program Files                             |             |        |          |                  |            |  |  |
| 🗉 🧰 sapdb                                     |             |        |          |                  |            |  |  |
| 🕀 🛅 tools 👘 👘                                 |             |        |          |                  |            |  |  |
| 🗉 🧰 WINDOWS                                   |             |        |          |                  |            |  |  |
| 🕀 🛅 wmpub                                     |             |        |          |                  |            |  |  |
| 🕀 🥝 CD Drive (D:)                             |             |        |          |                  |            |  |  |
| 🖻 🥯 New Volume (E:)                           |             |        |          |                  |            |  |  |
| 🕀 🧰 sapdb                                     |             |        |          |                  |            |  |  |
| 🖃 🧰 usr                                       |             |        |          |                  |            |  |  |
| 🗆 🚞 sap                                       |             |        |          |                  |            |  |  |
| 🕀 🚞 ccms                                      |             |        |          |                  |            |  |  |
| 🗉 🧰 NSP                                       |             |        |          |                  |            |  |  |
| 🕀 🚞 prfclog                                   |             |        |          |                  |            |  |  |
| 🖃 🧰 trans                                     |             |        |          |                  |            |  |  |
| 🛅 bin                                         |             |        |          |                  |            |  |  |
| 🛅 buffer                                      |             |        |          |                  |            |  |  |
| Cofiles                                       |             |        |          |                  |            |  |  |
| 🗁 data                                        |             |        |          |                  |            |  |  |
| 🕀 🧰 EPS                                       |             |        |          |                  |            |  |  |
| 🗀 etc                                         |             |        |          |                  |            |  |  |
|                                               |             |        |          |                  |            |  |  |
| 🗀 sapnames                                    |             |        |          |                  |            |  |  |
|                                               |             |        |          |                  |            |  |  |
| Control Panel                                 |             |        |          |                  |            |  |  |

2. Importing the files is carried out with transaction STMS. The files (normally 1 data file and one control file) need to be imported into a development system.

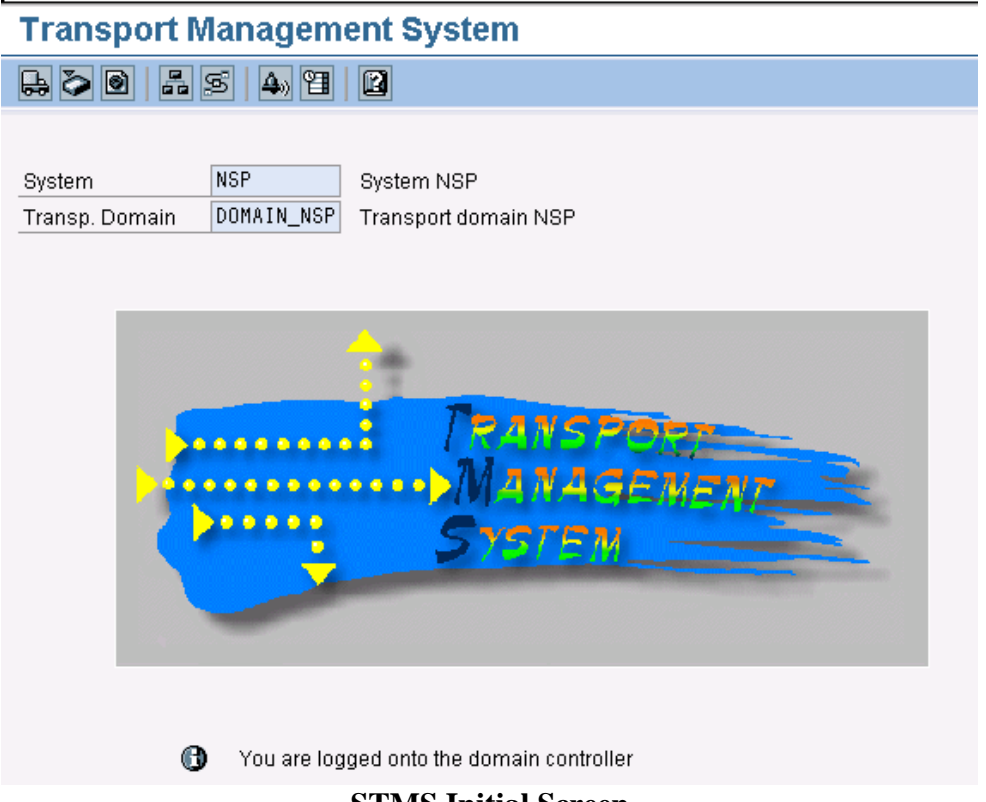

**STMS Initial Screen** 

3. Click on Overview -> Imports (F5). On the next screen select the system to import into by double clicking on it or clicking on it then pressing F2.

| Import       | Overview: Domain DOMAIN_NSP                |          |             |
|--------------|--------------------------------------------|----------|-------------|
| 🛐 🖧 🗞        |                                            |          |             |
| 🖶 Number     | ↑ of import queues: 2                      | 02/12/20 | 10 13:46:53 |
| Queue        | Description                                | Requests | Status      |
| CL5 🔘<br>NSP | Virtual System for Transport<br>System NSP | 0        | *           |
|              |                                            |          |             |
|              |                                            |          |             |
|              |                                            |          |             |
|              |                                            |          |             |

4. Click on the transport file shown, then click on Extras -> Other Requests -> Add

| S                                                   |                  | Ē        | Legend                       | Ctrl+Shift+F4       | 🕰 🗶   🐹 🗾   🕲 📑      |  |    |
|-----------------------------------------------------|------------------|----------|------------------------------|---------------------|----------------------|--|----|
| Import                                              | t Queue: S       | vste     | n Personal Sett              | ings Ctrl+Shift+F12 |                      |  |    |
|                                                     |                  | n I      | <u>Other Reques</u>          | sts 🔸               | Add                  |  |    |
|                                                     | 7 <b>% %</b> % % | <u> </u> | 🔨 🛛 Activate I <u>n</u> acti | ve Requests         | Find in Other Groups |  |    |
| Delete Imported Requests                            |                  |          |                              |                     |                      |  |    |
| Requests for NSP: 0 / 1         02/12/2010 13:46:53 |                  |          |                              |                     |                      |  |    |
|                                                     |                  |          |                              |                     |                      |  |    |
| Number                                              | Request          | RC       | Owner                        | Short Text          |                      |  | St |

5. The import queue is shown. Click the green check button.

| 다 Queue Edit Goto Request Extras Environment System Help |                     |
|----------------------------------------------------------|---------------------|
|                                                          |                     |
| Import Qualle: System NSP                                |                     |
|                                                          |                     |
|                                                          | *                   |
| Requests for NSP: 0                                      | 04.02.2010 15:19:55 |
| I⊂ Add Transport Request to Import Queue                 | St                  |
| Transp. Request PVDK000146                               |                     |
| Import Queue NSP System NSP                              |                     |
| Import Again                                             |                     |
|                                                          |                     |
|                                                          |                     |
|                                                          |                     |
|                                                          |                     |
|                                                          |                     |
|                                                          |                     |
|                                                          |                     |
|                                                          |                     |
|                                                          |                     |
|                                                          |                     |
|                                                          |                     |
|                                                          |                     |
|                                                          |                     |
|                                                          |                     |
|                                                          |                     |
|                                                          | ¢                   |
| 5                                                        |                     |

6. A confirmation prompt will appear. Click 'Yes' to continue.

| 🖙 Queue Edit Goto Request Extras Environment System Help |                     |    |
|----------------------------------------------------------|---------------------|----|
|                                                          |                     |    |
|                                                          |                     |    |
| Import Queue: System NSP                                 |                     |    |
|                                                          |                     |    |
|                                                          |                     |    |
| B Desuperte des NCD : 0                                  | 04.00.0010.15:10:55 | Ç. |
| Generation for Nor. 0                                    | 04.02.2010 13.18.33 |    |
| Number Request RC Duner Short Text                       | st                  |    |
| 🖙 Add Transport Request                                  |                     |    |
| Inport queue 1s enpty<br>Transport Request PVDV000146    |                     |    |
| attach to import queue NSP ?                             |                     |    |
|                                                          |                     |    |
| Yes No 🗶 Cancel                                          |                     |    |
|                                                          |                     |    |
|                                                          |                     |    |
|                                                          |                     |    |
|                                                          |                     |    |
|                                                          |                     |    |
|                                                          |                     |    |
|                                                          |                     |    |
|                                                          |                     |    |
|                                                          |                     |    |
|                                                          |                     |    |
|                                                          |                     |    |
|                                                          |                     |    |
|                                                          |                     |    |
|                                                          |                     |    |
|                                                          |                     |    |
|                                                          |                     |    |
|                                                          |                     |    |
|                                                          |                     |    |
|                                                          |                     |    |
|                                                          |                     |    |
|                                                          |                     | •  |
| SAP                                                      |                     | 4  |

7. On the scheduling prompt, select 'Immediate', then click the green check button.

| C Queue Edit Goto Request Extras Environment System Help                                                                                                    |                                |
|----------------------------------------------------------------------------------------------------|--------------------------------|
| ✓ ✓ ✓ Ø Ø Ø Ø Ø Ø Ø Ø Ø Ø Ø Ø Ø Ø Ø Ø Ø                                                                                                    |                                |
| Import Queue: System NSP<br>최 슈 당 육 역 당 쇼 수 관 국 군 승 유 유 바 또 또 한 대 요<br>Evimport Transport Request                                                                                | × 04.02.2010 15:20:24          |
| Transport Request PVDK000146 Printroniu driver 2.2 2009 (class + table entries Target System NSP System NSP Target Client 00110 Targ Client=Source Client Date Execution Options | St       lass + table entries) |
| Start Date Immediate At Start Time Planned Start Other Event Event Parameters Parameters                                                                                         | 6                              |
|                                                                                                    |                                |
|                                                                                                    | SAP 4                          |

8. An additional prompt appears. Click the 'Yes' button to execute the import. The print driver is now ready to use.

| 년 Queue Edit Qoto Request Extras Environment System Help                                                                                                    |                     |
|----------------------------------------------------------------------------------------------------|---------------------|
|                                                                                                    |                     |
|                                                                                                    |                     |
| import Queue: System NSP                                                                                                    |                     |
| 51 A 7 4 9 7 6 6 7 8 A 8 8 8 6 8 8                                                                                                    |                     |
| 🔄 Import Transport Request                                                                                                    |                     |
| Transport Request PVDK000146 Printronix driver: 2.2.2009 (class + table entries                                                                                                    | 04.02.2010 15:20:24 |
| Target System NSP System NSP                                                                                                    | St                  |
| Target Client 001 C Start Import                                                                                                    |                     |
| Date       Execution         Start Date       The dialog or batch process will bereleased all rhe import has been started.         Immediate       Import transport request PVCK000146 linko system         Planned Start       NSP client 01?         Ves       No         Parameters       Yes |                     |
|                                                                                                    | SAP Q               |

### **PROCEDURE THREE:**

### Verify the import of the DEVICE TYPE in the SAP R/3 System

- 1. Start the Spool Administration transaction program **SPAD** by enter */nSPAD* in the command line text box located just below the menu bar of the current active window of SAP R/3 system. Press the *<Enter>* key or click on the check box adjacent to the command line text box entry.
- 2. At the "Spool *Administration Initial Screen*", select *Device type* option so that the radio button is ON and then click the *Display* button.
- 3. Scroll down the "List *of Device Types*" screen and locate the device type that you imported. If it is not listed, then repeat PROCEDURE ONE again.

### **Creating the Output Device**

Each output device can only be tied to one single output device at a time. The procedure below shows the steps involved in creating the output device and linking it to the device type.

- 1. From the current active SAP R/3 system window enter the "System *Administration*" screen by keying in */nSPAD* at the command line text box entry located just below the menu bar.
- 2. At the "Spool Administration: Initial Screen" type in new printer name, then click on Display Display. The following screen will show an empty list.

|   | Spool Administration: Initial Screen |                           |             |            |  |
|---|--------------------------------------|---------------------------|-------------|------------|--|
| 2 | Simple admin. Extend                 | ed admin.                 |             |            |  |
| 7 |                                      |                           |             |            |  |
|   | Devices / servers                    | Output management systems | DeviceTypes | Char 🚺 💶 🖿 |  |
|   |                                      |                           |             |            |  |
|   | Output Devices                       |                           |             | Dieplay    |  |
|   | Spool Servers                        |                           |             | Display    |  |
| l | Access Methods                       |                           |             | Display    |  |
| I | Destination Host                     |                           |             | Display    |  |
| I |                                      |                           |             |            |  |
| I |                                      |                           |             |            |  |
|   |                                      |                           |             |            |  |

3. Click on the create icon to create the new output device.

| Spool Administration: List of Output Devices (Change) ( 0 ent |                           |                     |  |  |
|---------------------------------------------------------------|---------------------------|---------------------|--|--|
| 🐼 🤀 🗃 🛱 📮 🛅 🗅 🖶 🛤 🖉                                           |                           |                     |  |  |
|                                                               |                           |                     |  |  |
| Dev.<br>No entry defined                                      | K Dev. type Spool servers | Location or message |  |  |
|                                                               |                           |                     |  |  |
|                                                               |                           |                     |  |  |
|                                                               |                           |                     |  |  |

4. Click on the Device Type pull down arrow and select the applicable device type that you wish to use.

| Ľ | Spool Administration: Create Output Device                    |  |  |  |  |
|---|---------------------------------------------------------------|--|--|--|--|
|   |                                                               |  |  |  |  |
| ⊳ | Output Device     ZLABEL_PTR     Short name       Description |  |  |  |  |
|   | DeviceAttributes Access Method Output Attributes Tray Info    |  |  |  |  |
|   | Device Class Standard printer                                 |  |  |  |  |
|   | Authorization Group                                           |  |  |  |  |

5. Fill in the remaining fields. Most importantly, these fields shown below:

*Device Class:* Standard printer (it should default to this value).

Spool Server: The name of the SAP Spooler Server.

*Host Spool Access Method:* This depends on how the printer is set up and the printer host system. Press F1 on this field for more information.

Host Printer: The name of the printer where it is defined in the host operating system.

*Destination Host:* The host machine where the printer is installed.

*Location*: Administrative information field, typically to describe the physical location of the printer.

*Message*: Administrative information field for SAP administrator to display the message to users.

6. When all the fields are correctly entered with appropriate entries, save the output device definition by selecting from the menu bar *Output device*  $\rightarrow$  *Save* or the save icon  $\blacksquare$ .

The Printronix Auto ID printer is now ready for Smart Forms output printing.

### Reassign an existing "Output Device" in SAP for the Printronix printer

To change an existing output device to use another device type, use transaction SPAD to perform this. Enter the output device name, click 'Display' and you will enter the initial settings screen. If you're not sure of the device name, leave the field blank and click 'Display'. This will present you with a list of output devices to choose from.

Go into change mode by clicking the 'Change' icon  $\square$ , select a new device type, then click on the 'Save'  $\square$  icon.

The printer should now be ready for SAP document printing.

### **PROCEDURE FOUR:**

### Using the Printronix DEVICE TYPE

Page 15 of 22

254947-001

Device types YPTT2xxx and YPTT4xxx can only be used with Smart Forms generated output. Smart Forms can be accessed using transaction code 'SMARTFORMS'. Designing forms using Smart Forms is beyond the scope of this document. A good place to start is the online SAP help (BC-SRV-SCR).

More information on Smart Form information sources can be found in SAP Note 526824.

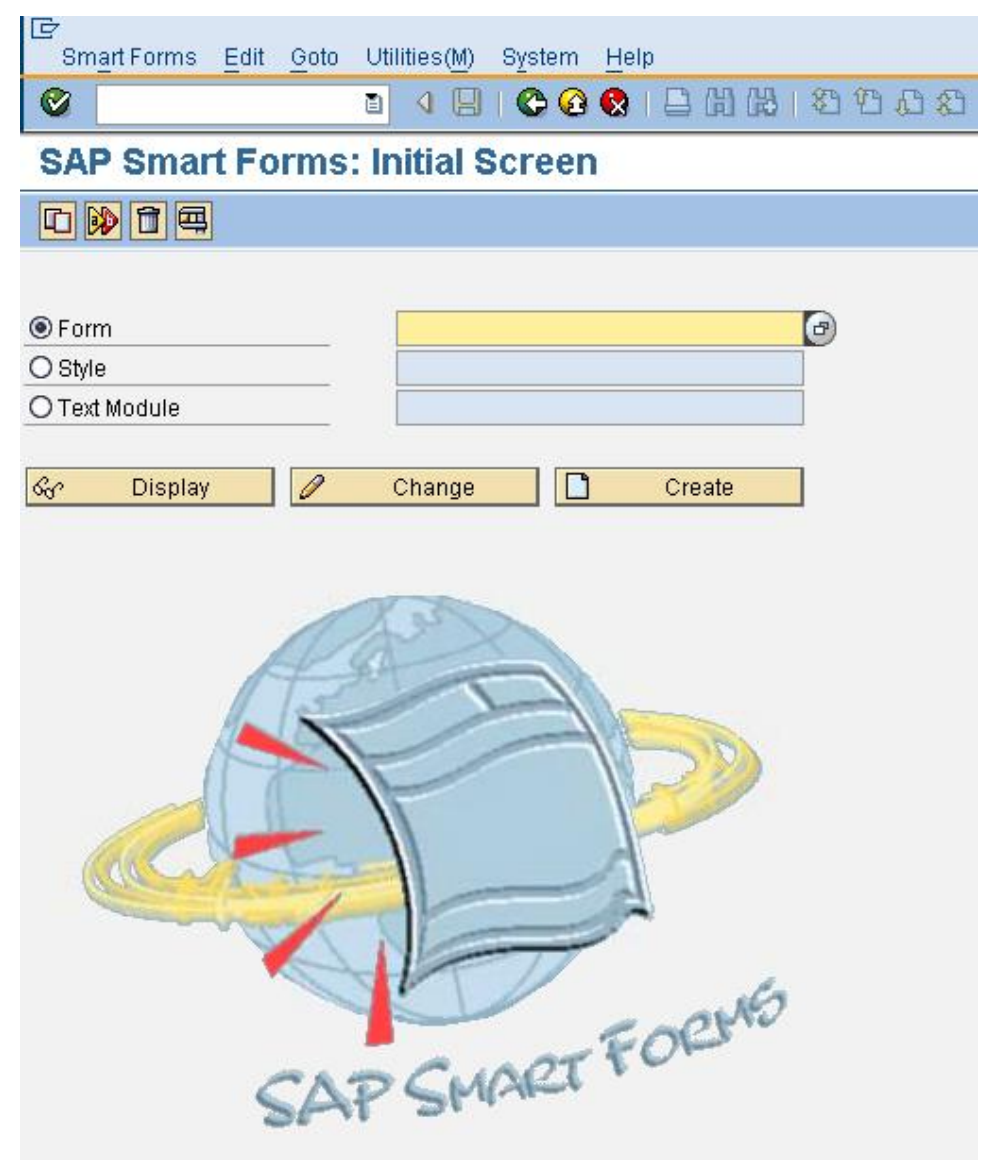

**Smart Forms Initial Screen** 

### **PROCEDURE FIVE:**

### Maintenance

In the event that it becomes necessary to support a device type, it is advisable to export the device type from the user system so that it can be analyzed to see what customer modifications, if any, have been made. Device type export is detailed below.

- 1) At the SAP Easy Access screen, enter transaction SA38
- 2) At the ABAP: Program Execution screen, Enter program **RSTXSCRP**
- 3) At the "SAPscript Export to Dataset / SAPscript Import from Dataset" screen:
  - Select the "Device Type" radio button
  - Enter the name of the device type to be exported in the "Object Name" field
  - Leave other fields at their default value
  - Enter (F8) to execute.

#### SAPscript Export to Dataset / SAPscript Import from Dataset

| Object selection and session ctrl  |                      |  |  |
|------------------------------------|----------------------|--|--|
| O Form                             |                      |  |  |
| ⊖ Style                            |                      |  |  |
| 🔿 Standard text                    |                      |  |  |
| Text ID ST                         |                      |  |  |
| Language EN                        |                      |  |  |
| Device Type                        |                      |  |  |
| Object name                        | YPTT4203             |  |  |
| Mode (EXPORT/IMPORT)               | EXPORT               |  |  |
|                                    |                      |  |  |
| Ctrl parameters for file operation |                      |  |  |
| From/on frontend                   |                      |  |  |
| From/on application server         |                      |  |  |
| File Name                          | C:\temp\YPTT4203.PRI |  |  |
| 🔲 Binary file format               |                      |  |  |
| Display File Contents              |                      |  |  |
|                                    |                      |  |  |
| Control of language versions       |                      |  |  |
| Language vector                    |                      |  |  |
| 🗌 Only export original language    |                      |  |  |
|                                    |                      |  |  |

#### **Device Type Export**

- 4) A "save as" dialogue box should be displayed. Enter the name you wish to call the device type (e.g. *devicetype.pri*) and press Save. The file will be saved in the location specified.
- 5) If your download is being performed on a remote system via a WTS login, then transfer to your local desktop as follows:
  - 1. Go to Start -> Run
  - 2. Type \\client\c\$ or \\client\d\$
  - 3. Select the access level you need.
  - 4. Drag desired files to new window displaying local client folder.

### Appendix 2

## Installing and using logos with the device types

Graphic images can be stored and administered centrally in the SAP BDS (Business Document Service). Transaction SE78 provides a mechanism to upload graphic images and store them in SAP. Source graphic image formats can be in Bitmap format (.BMP) or Tagged Image Format (.TIF or .TIFF).

#### Administration of Form Graphics

| <ul> <li>Form Graphics</li> <li>GRAPHICS General Graphics</li> <li>GRAPHICS General Graphics</li> <li>Stored as Text (Obsolete)</li> </ul> |  |
|----------------------------------------------------------------------------------------------------|--|
|                                                                                                    |  |
|                                                                                                    |  |

#### **Graphics Administration initial screen**

### Importing graphic images into SAP

The procedure below lists the steps required to import a logo or graphic into SAP for use in Smart Forms.

- 1. Go to transaction SE38 (type /nSE78).
- 2. In the left section of the screen, expend the section called 'Graphics General Graphics'.
- 3. Double-click on BMAP Bitmap Graphics.
- 4. On the right-hand side, type a name for your graphic image. This is the name that the system will use to identify your logo. Select 'Black and White Bitmap Image'.

(Color images can be used, but image quality may suffer. A 'dot' pattern is used to represent color images). It is recommended to use black and white images.

**Administration of Form Graphics** 

| <ul> <li>▽ □ Form Graphics</li> <li>▽ □ Stored on Document Server</li> <li>▽ □ GRAPHICS General Graphics</li> <li>□ BMAP Bitmap Images</li> <li>▷ □ Stored as Text (Obsolete)</li> </ul> | Stored on Document Server       Name     Test Logo       Image     Image       Image     Image |  |  |
|----------------------------------------------------------------------------------------------------|------------------------------------------------------------------------------------------------|--|--|
|                                                                                                    |                                                                                                |  |  |

5. Click on the menu Graphic -> Import (F5).

| 🔄 Import Graphic              |                                                | $\times$ |  |  |
|-------------------------------|------------------------------------------------|----------|--|--|
| File name 🕴                   | C:\Documents and Settings\C5112529\SapWorkDir\ | 6        |  |  |
|                               |                                                |          |  |  |
| Save as                       |                                                |          |  |  |
| Name                          | TEST LOGO                                      |          |  |  |
| Description                   |                                                |          |  |  |
| Туре                          | Black and White Bitmap Image                   |          |  |  |
|                               | O Color Bitmap Image                           |          |  |  |
|                               |                                                |          |  |  |
| Print Attributes              |                                                |          |  |  |
| Resides in the Printer Memory |                                                |          |  |  |
| 🔽 Reserve Height A            | Automatically                                  |          |  |  |
| Compression                   |                                                |          |  |  |
|                               |                                                |          |  |  |
|                               |                                                |          |  |  |
|                               |                                                |          |  |  |

6. Locate the source file for the logo. In the File name selection, click on the pull-down arrow to browse for a file. The file can be in bitmap or TIF format.

| Open                                                                  |                                                                                                    |                        |   |         | ? 🛛          |
|-----------------------------------------------------------------------|----------------------------------------------------------------------------------------------------|------------------------|---|---------|--------------|
| Look in                                                               | : 🞯 Desktop                                                                                          |                        | 1 | 1 🔊 📂 🔡 |              |
| My Recent Do<br>My Recent Do<br>Desktop<br>My Documents<br>DEVVDFM835 | My Documents<br>DEWDFM835<br>My Network Pla<br>Font Metrics - I<br>Font Metrics - (<br>Test Logo.bmp | aces<br>New<br>Old     |   |         |              |
| <b>3</b>                                                              | File <u>n</u> ame:                                                                                   | Test Logo.bmp          |   | Ē       | <u>O</u> pen |
| Wy Network P                                                          | Files of type:                                                                                       | Windows Bitmap (*.bmp) |   | Ē       | Cancel       |

- Once the file is located, click on it, then click the 'Open' button. Next click the 'Continue' ✓ button. A message will confirm that the file was imported.
- 8. The image can be viewed by clicking on the 'Print Preview' button 🖾. An image of the logo will display in the space provided.

| Administration of Form Graphics                                                                                                    |                                                                                                   |  |  |  |  |
|----------------------------------------------------------------------------------------------------|---------------------------------------------------------------------------------------------------|--|--|--|--|
|                                                                                                    |                                                                                                   |  |  |  |  |
| Image: Stored on Document Server         Image: Stored on Document Server         Image: Stored on Document Server         Image: Stored on Document Server         Image: Stored as Text (Obsolete) | Stored on Document Server<br>Name TEST LOGO<br>Black and White Bitmap Image<br>Color Bitmap Image |  |  |  |  |
|                                                                                                    | Test Logo                                                                                         |  |  |  |  |

9. The image attributes can be displayed changed. Click on the 'Graphic Information' (F6) button
button . To change any of the attributes, click on the 'Attributes' button.

| Administration of Form Graphics                                                                                                    |                                                                                                    |                                                                                                    |  |  |
|----------------------------------------------------------------------------------------------------|----------------------------------------------------------------------------------------------------|----------------------------------------------------------------------------------------------------|--|--|
|                                                                                                    |                                                                                                    |                                                                                                    |  |  |
| <ul> <li>▽ □ Form Graphics</li> <li>▽ □ Stored on Document Server</li> <li>▽ □ GRAPHICS General Graphics</li> <li>□ BMAP Bitmap Images</li> <li>▷ □ Stored as Text (Obsolete)</li> </ul> | Stored on Document Server          Name       ITEST L060         Image       Image         O Color Bitmap Image          |                                                                                                    |  |  |
|                                                                                                    | Administration       Created by     C5112529       Date created     28.07.2009       Time     03:16:26       Description |                                                                                                    |  |  |
|                                                                                                    | Technical Attributes Resolution 75 DPI Size 3.52 x 1.12 cm                                                               | <ul> <li>Resides in the Printer Memory</li> <li>Reserve Height Automatically</li> <li>Compression</li> </ul> |  |  |
|                                                                                                    | Mattributes Attributes                                                                                                   |                                                                                                    |  |  |

#### NOTE

It may take several iterations to size the logo correctly for it to appear as desired on the output. Of particular importance is the printer resolution.

For example: If you intend to print the logo to a 203 DPI printer, and you need the printed logo to be 1.5 inches in length, and 0.75 inches high, then make sure the drawn image is 300 pixels wide by 150 pixels high (1.5 \* 300 / 0.75 \* 203).

To control the size of the image, the resolution can be changed in the Smart Forms Graphic object. The image will be scaled according to the resolution of the device type (hence YPTT2403 or YPTT2203 will scale to 203 DPI). Image quality may suffer if the graphic is scaled too much from its original size.

| Form ZPTT_BITMAPS          | Graphic            | TEST_L060                      |
|----------------------------|--------------------|--------------------------------|
| 🗢 🗖 Global Settings        | Description        | New Graphic 3                  |
| Form Attributes            |                    |                                |
| 🖹 Form Interface           |                    |                                |
| 🖹 Global Definitions       | General Attrib     | utes Output Options Conditions |
| 🗢 🗋 Pages and Windows      |                    |                                |
| 🗢 🗋 FIRST First page       | Name TES           | ST L060                        |
| VIN4 Picture               | Object GRA         | IPHICS                         |
| 🗢 💼 FACEWIN Face           | ID BM4             |                                |
| 📝 FACE_GRAPH New Graph     |                    |                                |
| V in WIN2_SAPLOGO Picture  |                    |                                |
| 🖻 🕒 MAIN_WIN Main Window   | Iack and Whit      | e Bitmap Image (BMON)          |
| 👂 🗋 NEXT Pages after FIRST | 🔾 Color Bitmap Ir  | nage (BCOL)                    |
|                            | O Determine Dyn    | amically (BMON, BCOL)          |
|                            |                    |                                |
|                            | Technical Attribut | tes                            |
|                            | Resolution 26      | IA DPT                         |
|                            | Resolution 20      |                                |
|                            |                    |                                |

**Smart Forms – setting the graphic resolution**